# MANUAL DO USUÁRIO

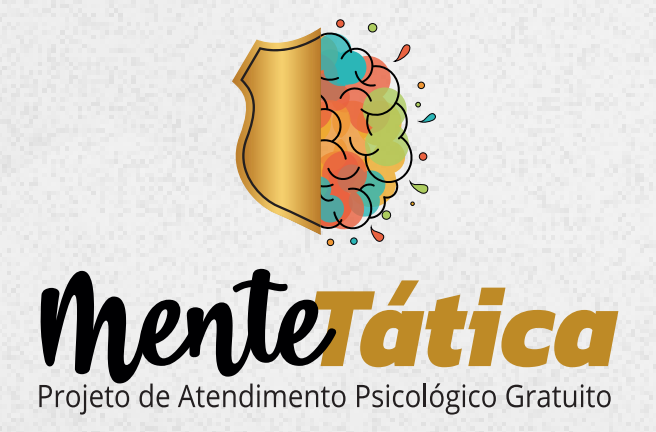

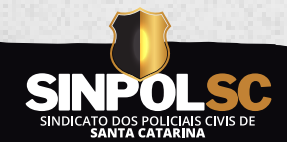

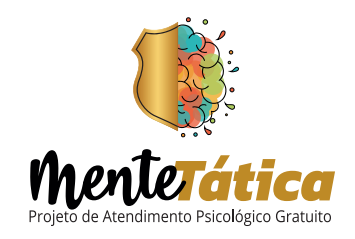

## Sumário

| 1. Direitos do Associado          | 1 |
|-----------------------------------|---|
| 2. Deveres do Associado           | 2 |
| 3. Regras Gerais                  | 2 |
| 4. Acesso ao Sistema Mente Tática | 3 |
| 5. Solicitação de Atendimento     | 4 |
| 6. Cancelamento de Consulta       | 6 |
| 7. Confirmação de Consulta        | 7 |

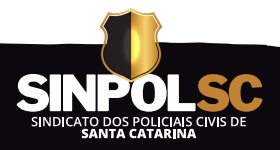

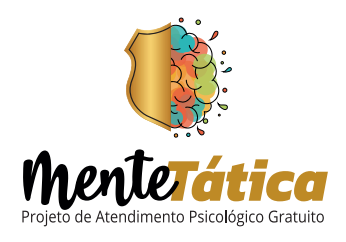

## 1. Direitos dos ASSOCIADOS

**1.1** Ter acesso aos atendimentos psicológicos inteiramente subsidiados pelo SINPOL-SC, sendo vedada a cobrança de quaisquer valores por parte do profissional.

**1.2** O intervalo mínimo entre as consultas é de **15 dias**, sendo que o sistema somente liberará para agendamento de nova consulta a partir do décimo dia da consulta anteriormente realizada.

\*Não serão permitidos no sistema novos agendamentos antes do intervalo de tempo mencionado acima.

**1.3** Escolher livremente entre os psicólogos conveniados e cadastrados no sistema, bem como, em conjunto com o psicólogo, o tipo de atendimento (presencial ou remoto).

**1.4** Receber atendimento idêntico ao oferecido aos demais pacientes do psicólogo.

**1.5** Ser atendido em local adequado, cabendo ao psicólogo fornecer suporte tecnológico necessário para atendimentos remotos.

**1.6** Ter seus dados tratados pelos psicólogos e pelo SINPOL-SC com sigilo, de modo que sejam compartilhados e utilizados somente para os fins necessários.

**1.7** Informar ao SINPOL-SC as ausências ou falhas na prestação de serviço do psicólogo para que sejam tomadas as devidas providências.
\*O associado deverá entrar em contato pelo e-mail: secretaria@sinpolsc.org.br

**1.8** Cancelar ou reagendar consultas **em até 24 (vinte e quatro) horas** que antecedem o atendimento, sem a necessidade de justificativa.

**1.9** Cancelar ou reagendar consultas **dentro de 24 (vinte e quatro) horas** que antecedem o atendimento, desde que justifique ao psicólogo e a justificativa seja aceita por ele .

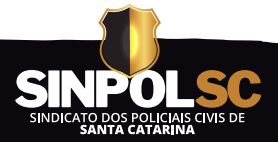

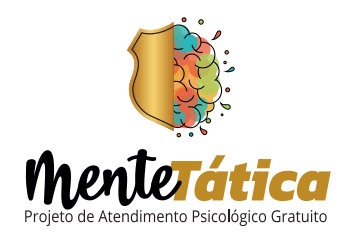

## 2. Deveres dos ASSOCIADOS

**2.1** No ato da solicitação de atendimento, o ASSOCIADO deverá cadastrar e-mail, telefone e whatsapp válidos.

#### Atenção! Não será aceito pelo sistema o email com endereço @pc.sc.gov.br.

**2.2** Consultar o sistema e o e-mail cadastrado no pedido de atendimento psicológico regularmente.

**2.3** Comparecer as consultas agendadas, justificando eventuais ausências. Caso não justifique para o profissional, poderá sofrer bloqueio de acesso ao sistema ou multa, devida ao psicólogo até o valor da consulta.

**2.4** Marcar consultas exclusivamente para uso pessoal, sendo vedado fornecer a consulta, ou parte dela, a amigos, familiares, colegas de trabalho ou qualquer outra pessoa, mesmo que associada ao SINPOL-SC.

## 3. Regras Gerais

#### 3.1 Recadastramento

Somente poderá ter acesso ao Projeto de Atendimento Psicológico Gratuito do SINPOL-SC, Mente Tática, o ASSOCIADO que tiver preenchido a ficha de RECADASTRO no site oficial www.sinpolsc.org.br, fazendo login na "Área do associado" e clicando em RECADASTRO.

#### 3.2 Faltas Injustificadas

Atenção! Faltas recorrentes e injustificadas às consultas agendadas com o profissional, poderão acarretar no bloqueio do acesso do Associado ao sistema ou multa.

#### 3.3 Cancelamento ou reagendamento pelo Psicólogo

O Psicólogo poderá cancelar ou reagendar as consultas marcadas em até 24 (vinte e quatro) horas que antecedem o atendimento, sem justificativas, ou dentro desse período, desde que justifique ao ASSOCIADO.

#### 3.4 Atendimento Rejeitado

O Psicólogo poderá optar por rejeitar a solicitação de atendimento do ASSOCIADO por motivo devidamente fundamentado.

#### 3.5 Bloqueio do Acesso ao Sistema

Caberá ao Presidente analisar as situações de bloqueio e, caso entenda que ocorreu justificativa para a falta, poderá realizar o desbloqueio do Associado.

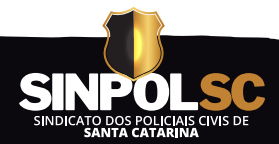

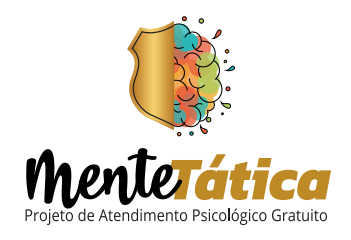

## 4. Acesso ao Sistema

O associado poderá ter acesso ao sistema do Projeto de Atendimento Psicológico Gratuito, Mente Tática, através do Aplicativo do SINPOL-SC e do Site Oficial (na área do associado).

#### www.sinpolsc.org.br

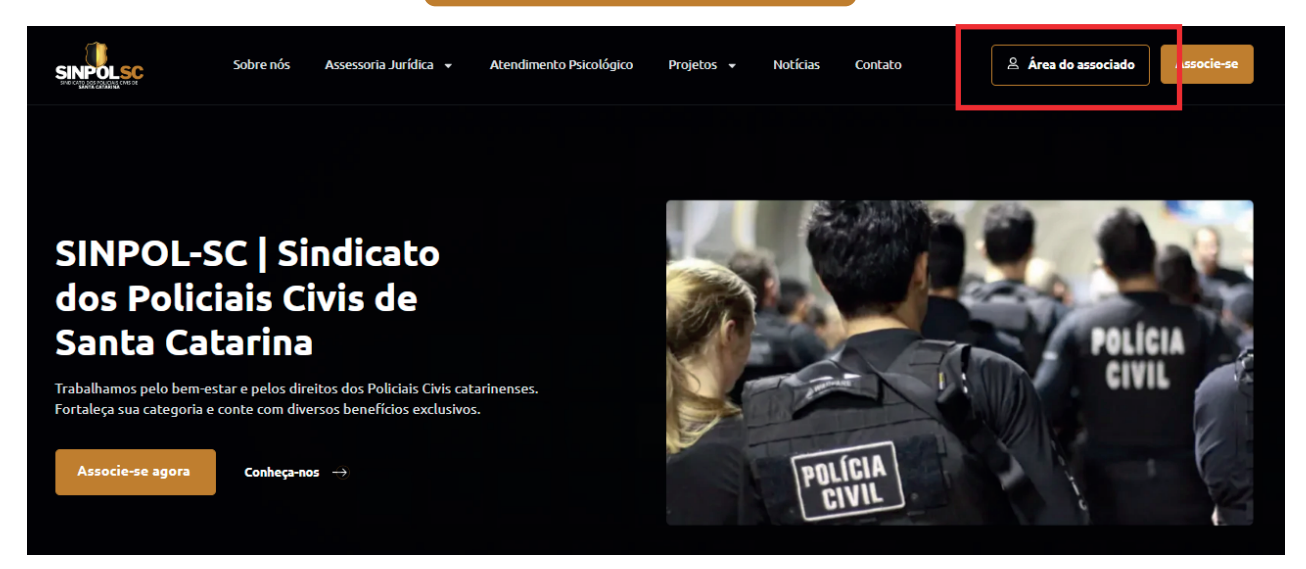

Para acessar o sistema, o associado deverá fazer seu login com **CPF** e **senha**.

| Are                                                                        | a Restrita                                                                 |
|----------------------------------------------------------------------------|----------------------------------------------------------------------------|
| reencha o formulário abaixo com seu<br>aso ainda não possua uma senha de a | login e senha de acesso.<br>acesso, clique em "Não possuo senha de acesso" |
| מיט מוועם וופט איטיגע מווום אבווום עב מ                                    | acesso, cilque em mao possuo senna de acesso .                             |
|                                                                            |                                                                            |
| A Usuário                                                                  |                                                                            |
| A Senha                                                                    |                                                                            |
|                                                                            |                                                                            |
| Esqueci minha senha                                                        | Não possuo senha de acesso                                                 |
|                                                                            |                                                                            |

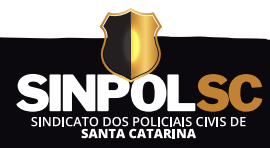

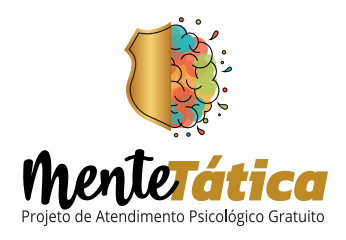

## 5. Solicitação de Atendimento Psicológico

\*Comandos destacados em vermelho

#### 5.1 Página inicial

Ao fazer login e clicar em MENTE TÁTICA, o associado poderá visualizar na aba **CONVENIADOS** os nomes, localização e currículos de todos os Psicólogos do projeto.

|                        |                                                                                                    | :                                                                                          |                                                                          |                         |
|------------------------|----------------------------------------------------------------------------------------------------|--------------------------------------------------------------------------------------------|--------------------------------------------------------------------------|-------------------------|
|                        | G Area restrita > ∂ Mente tát<br>Bem-vindo(a) ao Projeto de<br>Aqui você conhecerá os CC<br>Para conhecer as regras de<br>C Manual do Usuario | ico<br>: Atendimento Psicológico<br>:NVENIADOS, poderá gere<br>: uso do sistema, clique al | o Gratuito do SINPOL-SC.<br>enciar suas SOLICITAÇÕES e acompar<br>paixo: | nhar seus ATENDIMENTOS. |
|                        | 볼 Conveniados                                                                                                    | -                                                                                          | a Solicitações 🛛                                                         | Atendimentos O          |
| Nome do profissional   | Atividade                                                                                                    | Localização (município)                                                                    | Foto                                                                     | Operações               |
| AMANDA LINHARES SOARES | Psicologo(a)                                                                                                    | SÃO JOSÉ/SC                                                                                |                                                                          | Q Visualizar Currículo  |
| ANDRÉ DEL OLMO SATO    | Psicologo(a)                                                                                                    | são josé/sc                                                                                |                                                                          | Q Visualizar Currículo  |
| BRUNO POMOCENO ODELLI  | Psicologo(a)                                                                                                    | IOINVILLE/SC                                                                               |                                                                          | Q Visualizar Curriculo  |

#### 5.2 Como solicitar um atendimento

Depois de escolher o profissional, o associado poderá solicitar atendimento clicando no botão verde SOLICITAR AGENDAMENTO.

| 4                      | Conveniados  | <u>*</u> *              | Solicitações 🛛 | 🎭 Atendimer            | ntos 6                  |
|------------------------|--------------|-------------------------|----------------|------------------------|-------------------------|
| Nome do profissional   | Atividade    | Localização (município) | Foto           | Ope                    | erações                 |
| AMANDA LINHARES SOARES | Psicologo(a) | SÃO JOSÉ/SC             |                | Q Visualizar Currículo | Solicitar agendamento   |
| ANDRÉ DEL OLMO SATO    | Psicologo(a) | SÃO JOSÉ/SC             |                | Q Visualizar Currículo | C Solicitar agendamento |
| BRUNO POMOCENO ODELLI  | Psicologo(a) | JOINVILLE/SC            |                | Q Visualizar Currículo | C Solicitar agendamento |

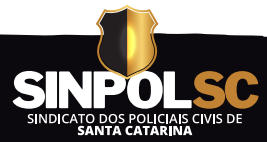

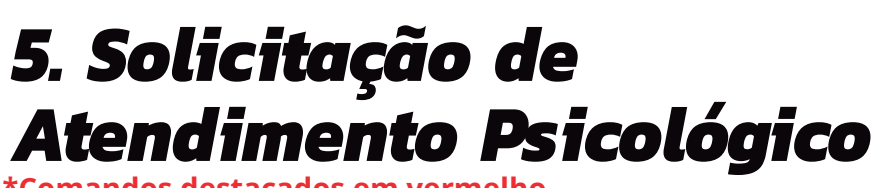

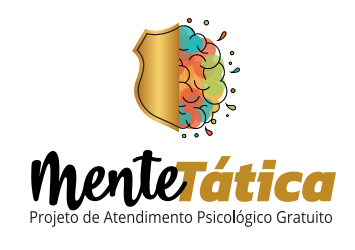

\*Comandos destacados em vermelho

Ao clicar no botão **SOLICITAR AGENDAMENTO**, abrirá uma janela onde será necessário preencher um **formulário** informando o TIPO DE ATENDIMENTO desejado, e-mail, telefone/whatsapp e, se preferir, colocar informações no campo OBSERVAÇÕES. Somente após preencher todos os dados, o associado deverá clicar em **SOLICITAR** e aguardar a confirmação do Psicólogo.

ATENÇÃO! Será enviado ao e-mail informado a confirmação da solicitação.

| Sc         | sindicato dos Polícidas consor<br>Jlicitar agendamento com "AMANDA LINHARES SOARES" | ×                 |          |
|------------|-------------------------------------------------------------------------------------|-------------------|----------|
|            | AMANDA LINHARES SOARES                                                              |                   |          |
|            | Nome do solicitante                                                                 |                   |          |
|            | ANA SILVA                                                                           |                   |          |
|            | Email do solicitante                                                                | _                 |          |
|            | infobr.backup@gmail.com                                                             |                   |          |
|            | Forma de atendimento                                                                | ~                 |          |
| fissional  | Observações                                                                         |                   |          |
|            | $ \begin{array}{c ccccccccccccccccccccccccccccccccccc$                              | te                |          |
| ARES SOARE |                                                                                     |                   | ndamento |
|            |                                                                                     |                   |          |
|            |                                                                                     |                   |          |
| JEMO SATO  | ✓ Solicitar × Car                                                                   | ncelar            | noamento |
|            |                                                                                     | 11-14-14-14-14-14 |          |

#### 5.3 Acompamento de Solicitações

O associado poderá acompanhar ou cancelar cada solicitação na aba **SOLICITAÇÕES** da página inicial.

|                      | ử Conveniados    |     | 🏝 Solicitações 1     | 🎭 Atendimentos 🌀      |  |
|----------------------|------------------|-----|----------------------|-----------------------|--|
| Nome do profissional | Data da solicita | ção | Forma de atendimento | Operações             |  |
| Gisele Molon         | 19/08/2024 16:4  | 48  | On-Line              | C Detalhes X Cancelar |  |

O ASSOCIADO poderá solicitar 1 (um) atendimento psicológico por vez, não sendo permitidas múltiplas solicitações. Caso ele opte por ser atendido por um novo profissional, deverá cancelar a solicitação anterior.

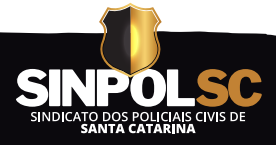

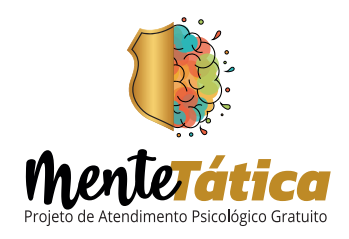

## 6. Cancelamento de Consulta Agendada

\*Comandos destacados em vermelho

Após o profissional agendar a consulta, caso o associado não consiga comparecer na data e horário agendado, deverá cancelar a mesma na aba **ATENDIMENTOS** da página inicial e clicar em CANCELAR. O Psicólogo receberá um e-mail automático informando o cancelamento.

|                      | 😤 Conveniados  | 🌡 Solicitações 🕚           | <br>🌯 Atendimentos 🧉 |            |
|----------------------|----------------|----------------------------|----------------------|------------|
| Nome do profissional | Data da solici | tação Forma de atendimento | Operaçã              | ões        |
| Gisele Molon         | 19/08/2024 1   | 6:48 On-Line               | 🖸 Detalhes           | × Cancelar |

### ATENÇÃO, FIQUE ATENTO AS REGRAS!

- O cancelamento das consultas **em até 24 horas que antecedem o atendimento** é permitido sem a necessidade de justificativa, podendo ser feito direto no sistema (conforme mencionado anteriormente).

- O cancelamento de consultas **dentro das 24 horas que antecedem o atendimento**, deverá ser feito e justificado diretamente ao psicólogo.

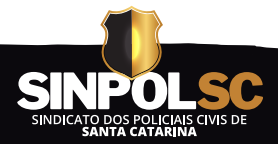

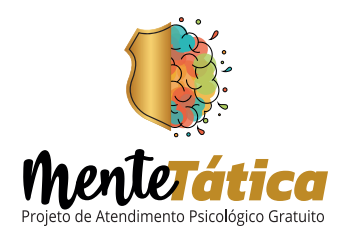

## 7. Confirmação de Consulta Realizada

\*Comandos destacados em vermelho

**Após a realização da consulta**, é obrigatório que o associado clique em **CONFIRMAR** ou **NÃO CONFIRMAR** a realização da mesma.

OBS: a confirmação da realização da consulta é fundamental para que o profissional possa receber o pagamento.

| Andamento | )                                               |                                                              |
|-----------|-------------------------------------------------|--------------------------------------------------------------|
| 2 minutos | <b>Consulta Realizada</b><br>19/08/2024 - 16:52 |                                                              |
|           | De (PSICOSAÚDE CLINICA PSICOLO<br>Gisele Molon  | GIA LTDA ME) Para<br>ANA SILVA                               |
|           | Descrição<br>                                   |                                                              |
|           | Confirmar Consulta Não                          | confirmar Consulta                                           |
| A minutos | Solicitação de Consulta<br>19/08/2024 - 16:48   | 3                                                            |
|           | De                                              | Para (PSICOSAÚDE CLINICA PSICOLOGIA LTDA ME)<br>Gisele Molon |
|           | <b>Descrição</b><br>teste inicio do sistema     |                                                              |

Caso o associado não tenha sido atendido no dia e no horário marcado, deverá clicar em **NÃO CONFIRMAR**, onde abrirá uma janela para fazer reclamações e descrever os fatos. Essa opção foi criada para que o SINPOL-SC possa acompanhar se os associados estão sendo atendidos.

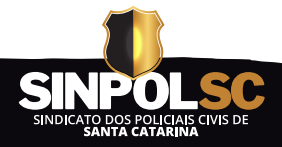

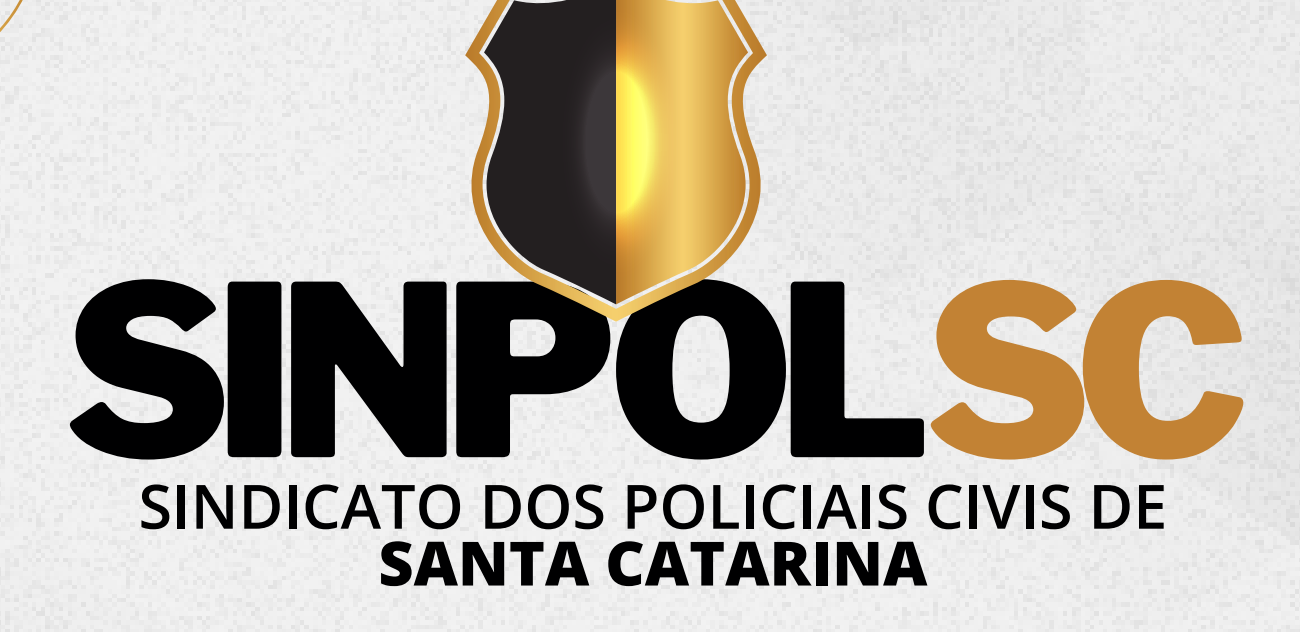

(48) 3034-0181

www.sinpolsc.org.br

🖸 @sinpolsc 🛛 🖬 @sinpol.sc.1  @sinpolsc1

SEDE EM FLORIANÓPOLIS Rodovia José Carlos Daux, 5500 Square SC - Torre Campeche A, Sala 324 Bairro Saco Grande – Florianópolis/SC

#### SECCIONAL OESTE EM CHAPECÓ Avenida 7 de setembro, 1417D Bairro Presidente Médici - Chapecó/SC